## Leica TCA 1100 (GSI)

Firmware:GSI Version 2.28aFieldGenius:FieldGenius 2007 v3.0.1

## Procedure

- 1. Turn on the instrument
- 2. Level the instrument
- 3. On your instrument's main menu screen press F3 (CONF)
- 4. Select menu item 3, GSI Communication param
- 5. Verify that the communication parameters match the following:

```
Baud Rate: 9600
Protocol: GSI
Parity: No
Terminator: CR LF
Data Bits: 8
Stop Bits: 1
```

Then press **CONT** to return to the Main Menu.

- 6. In FieldGenius start or open an existing project. Press the Main Menu button > Settings > Instrument Selection. On the Instrument Selection screen, select **Total Station**.
- 7. Match the following on the Model and Communication screen.

| Model and Communication 123 😯     |                    |             |             |  |  |
|-----------------------------------|--------------------|-------------|-------------|--|--|
| Total Station                     |                    |             |             |  |  |
| Make Leica Model TPS Series (GSI) |                    |             |             |  |  |
|                                   |                    |             |             |  |  |
| 👗 Con                             | nect to Instrument | Default Cor | nm Settings |  |  |
| Port                              | СОМ1 💌             | Data Bits   | 8 💌         |  |  |
| Baud Rate                         | 9600 💌             | Stop Bits   | 1 💌         |  |  |
| Parity                            | None 💌             |             |             |  |  |
|                                   |                    |             |             |  |  |
| √                                 | ок 🔰               | ٢           | Cancel      |  |  |

8. Specify your EDM Settings and Prism Offsets as desired.

| EDM Settings |                   |   |                    | <sup>1</sup> 2 <sub>3</sub> 🥐 |
|--------------|-------------------|---|--------------------|-------------------------------|
| EDM Settings |                   |   | Prism Offsets (mm) |                               |
| Mode         | Manual Setting    | • | Foresight          | 0.0                           |
| Time Out(s)  | 10                |   | Backsight          | 0.0                           |
|              | 💌 Use default tim | e | RL                 | 0.0                           |
| Minimum      | Om                |   | Set ins            | trument                       |
| Maximum      | 10000m            |   | Reflectori         | ess Settings -                |
| Guide Light  | High              | • | Std Dev            |                               |
| -            |                   |   |                    |                               |
| 1            | ок                | X | C                  | ancel                         |

9. Specify the multiset tolerances you want to use on the **Tolerance Settings** screen.

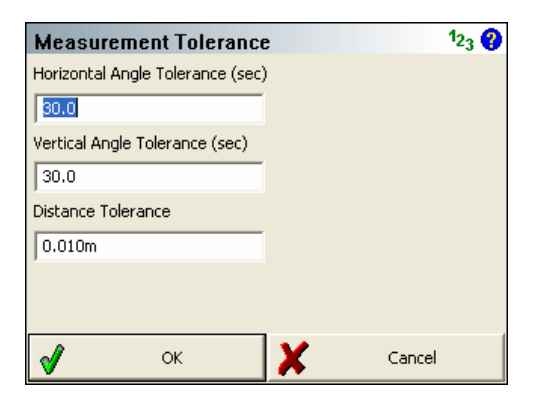

10. Specify your search settings as desired on the Search Settings screen.

| Search Settings      |                        |     |         |  |  |
|----------------------|------------------------|-----|---------|--|--|
| Search Mode          | Relative Wind          | dow | -       |  |  |
| Search Window Range  |                        |     |         |  |  |
| Horizontal           | 30°00'00"<br>30°00'00" |     | Measure |  |  |
| Vertical             |                        |     |         |  |  |
| Search Window Center |                        |     |         |  |  |
| Horizontal           | 0°00'00"<br>90°00'00"  |     | Monguro |  |  |
| Vertical             |                        |     | measure |  |  |
|                      |                        |     |         |  |  |
| <b>v</b>             | ок                     | X   | Cancel  |  |  |

11. There is nothing to set on the Radio Configuration screen.

| Radio Configu                                            | 1 <sub>23</sub> 😮         |        |
|----------------------------------------------------------|---------------------------|--------|
| Connection<br>© Direct<br>© Radio                        | C RC-2                    |        |
| Settings<br>Channel<br>Station Address<br>Remote Address | v       v       v       v |        |
| <b>v</b> o                                               | K 🛛 🗶                     | Cancel |

12. There is nothing to set on the **Check Level** screen. You will see this screen when you try connecting to the instrument.

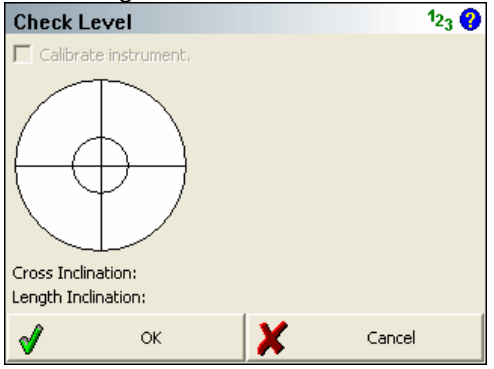

13. Switch back to the **Model and Communication** screen. Press the **Connect to Instrument** button and if you successfully connect you will see a green check mark on the Connect to Instrument button, and the Check Level screen will appear. Have fun!

## **General Notes:**

When connected in GSI mode you can set the instrument to the "measure" screen. In GSI mode, FieldGenius can set a plate reading on the instrument and trigger measurements. It can not control ATR or the servo motors. However, if ATR is enabled on the instrument, ATR will be used when measurements are done with FieldGenius.